# 漢字・簡易グラフィック端末 GT100

# 取扱説明書

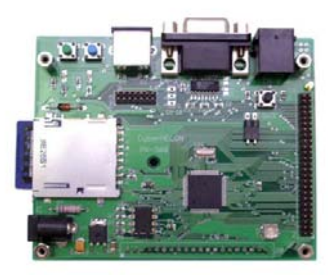

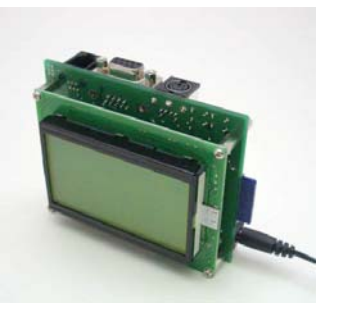

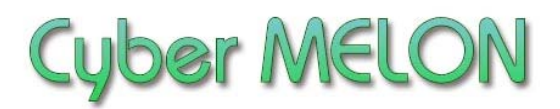

株式会社 インターネット

Copyright©2012 Internet Co., Ltd. All Rights Reserved

### ユーザーズマニュアル履歴

| Rev. | 改訂日付       | 内容          |
|------|------------|-------------|
| 1.00 | 2009/ 2/11 | 初版リリース      |
| 1.10 | 2011/ 1/ 5 | 各種コマンド追加    |
| 1.11 | 2012/ 2/19 | 描画コマンド追加・整理 |
|      |            |             |
|      |            |             |
|      |            |             |
|      |            |             |
|      |            |             |
|      |            |             |

☆本マニュアルの最新版は当社ホームページからダウンロードいただけます。

|              | -//K |
|--------------|------|
| $\mathbf{H}$ | シン   |

| 1. | はじめに                    | 5  |
|----|-------------------------|----|
| 2. | 概要                      |    |
|    | 2.1 特長                  | 10 |
|    | 2.2 主な用途                | 10 |
|    | 2.3 ボード仕様               | 11 |
|    | 2.4 液晶表示サンプル            | 12 |
| 3. | ハードウェア                  |    |
|    | 3.1 ブロック図               | 13 |
|    | 3.2 外観・接続図              | 14 |
|    | 3.3 各部名称と機能             | 15 |
|    | 3.4 コネクター・ピン配置          | 16 |
|    | 3.5 TTL レベルでのシリアル通信について | 19 |
|    | 3.6 汎用入出力ポート            | 20 |

4. ソフトウェア

| 4.1 通信諸元      | 21 |
|---------------|----|
| 4.2 電文コマンドと応答 | 22 |
| 4.3 コマンドの詳細仕様 | 26 |
| 4.4 フォント      | 38 |

4.5 PS2 キーボードからの入力..... 40

### 6. その他

| 6.1 | テストモード | 60 |
|-----|--------|----|
| 6.2 | 特注仕様   | 60 |

# <u>1.はじめに</u>

このたびはサイバーメロン 漢字・簡易グラフィック端末ボード GT100 を お買いあげいただきまして、誠に有り難うございます。 GT100 は文字、グラフィックスの STN 液晶表示に各種 I/0 機能を備え 製品開発、組み込みなどに最適な汎用製品です。 ご使用に当たりましては本書を良くお読みいただき正しい取り扱い方法を ご理解の上ご使用いただきますようお願い致します。

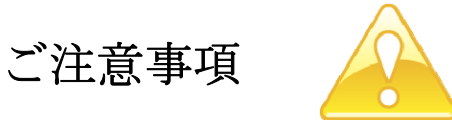

- 1. 本製品の仕様、および本書の内容に関して事前の予告なく変更する ことがありますのでご了承ください。
- 本製品の使用によるお客様の損害、および第三者からのいかなる請求
   につきましても当社はその責任を負いかねますので予めご了承ください。
- 3. 本製品に付属のサンプルプログラムはその動作を完全保証するものでは ありません。製品に組み込んで使用される場合にはユーザ様にて十分な テストと検証をお願いします。
- 4. 本製品および本書に関し、営利目的での複製、引用、配布は禁止されて います。

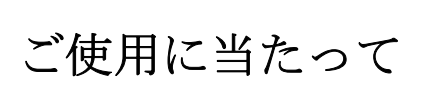

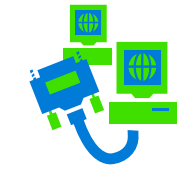

- 1. 梱包品の内容をまずご確認ください。
- 2. ご使用になる前に下記の安全についての注意を必ずお読みください。
- 3. 通電する前に、本製品の使い方を十分ご確認いただき、正しい接続と 設定をご確認ください。

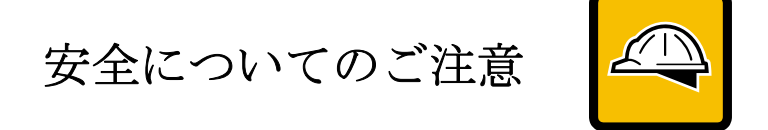

- 本製品を医療機器など人命に関わる装置や高度な信頼性・安全性を要求される装置へ搭載することはご遠慮ください。
   その他の装置に搭載する場合でもユーザー様にて十分な信頼性試験・評価をおこなった上で搭載してください。
   また非常停止や緊急時の制御は外部の独立した回路にておこなってください。
- 2. 本製品の改造使用は発熱、火災などの原因となり危険ですのでご遠慮ください。
- 3. 本製品のマニュアル記載環境以外でのご使用は故障、動作不良などの原因に なりますのでご遠慮ください。
- 本製品は導電部分が露出しておりますので、金属パーツなどショートの可能性のあるもの、液体のこぼれる可能性のある場所の近くでの使用はお控えください。
   また装置に組み込む場合も絶縁に関しては十分な注意を払ってください。
- 5. 電源は必ず本製品専用(指定)のものをお使いください。 電圧、極性、プラグ形状など異なるものをご使用になりますと故障の原因と
- なるばかりでなく、火災など重大事故に繋がる危険性があります。
- 6. 本製品に触れる前には体から静電気を除去してください。
- 7. 本製品には落下など強い衝撃を与えないでください。

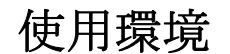

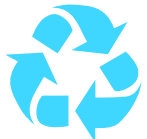

- 以下の環境でのご使用はお控えください。
  - ・強い電磁界や静電気などのある環境
  - ・直射日光の当たる場所、高温になる場所
  - ・氷結や結露のある場所、湿度の異常に高い場所
  - ・薬品や油、塩分などのかかる場所
  - ・可燃性の気体、液体などに触れる場所
  - ・振動の多い場所、本製品が静止できない場所
  - ・基板のショートを引き起こす可能性のある場所

### 規格取得など

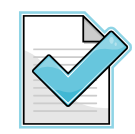

■ 本製品は UL CSA 規格、CCC 認証など取得しておりません。 装置に組み込む場合は各安全規格への適合性をユーザー様で ご確認いただき、対応して頂きますようお願いします。

■ また本製品は RoHS(特定有害物質の使用制限指令)に対応しておりません。

製品保証と修理

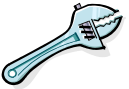

- ・本製品の保証は商品到着後10日以内の初期不良のみ無償交換 とさせていただきます。
   本マニュアルに記載するテスト手順にて正しく動作しない場合は ただちに電源を切って、当社ホームページのサポートからご連絡 ください。 折り返し交換手順をご案内いたします。
- ・保証期間中であってもユーザー様の責となる故障(落下や電源の 誤接続など)は有料修理になります。
- その他の故障やクレームにつきましても当社ホームページ
   <u>http://www.cyber-melon.com</u> サポートコーナーよりご連絡ください。

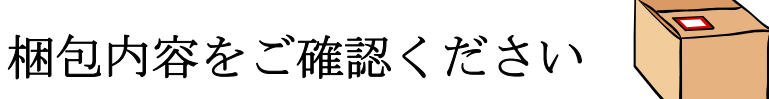

| 1. | GT100 ボード本体 | 1 |    |
|----|-------------|---|----|
| 2. | 説明書 CD-ROM  | 1 | O  |
| 3. | 電源アダプター     | 1 | 5- |
| 4. | RS232C ケーブル | 1 | ad |
| 5. | SD カード      | 1 |    |

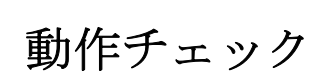

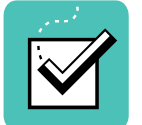

付属の 5V 電源アダプターを GT100 本体に接続して通電してください。

- ・まずボード上2カ所の赤い LED が2回点滅してボードの初期化が完了した ことを知らせます。
- ・液晶パネルにフォントとグラフィックのデモを5秒ずつ交互に表示します。
- ・ 付属の SD カードをパソコンで FAT32 にフォーマットし、付属 CD-ROM のFont フォルダーから "kfont12.fnt" ファイルを SD カードのルート にコピーして、GT100 カードソケットに挿入してください。
   その時点でリセットボタン (黒)を押すと、こんどは漢字のデモを含めた 画面 (2.3 の内容) が液晶パネルに5秒ずつ表示されます。
- ・とりあえず RS-232C での動作の感触を試してみるには 5.1 ターミナルソフト からの描画テスト から始めてください。
   その後 4.1 から 4 章に進んでいただくのが良いと思います。

もし動作異常が認められた場合は電源をはずして当社ホームページ http://www.cyber-melon.com のサポートから症状をご連絡ください。 対処方法をメールまたは電話でご連絡いたします。

2. 概要

GT100 はマイコンやパソコンと RS-232C \*1)で接続して文字(英数、かな、漢字)や 簡易グラフィックの表示をおこなう モノクロ 128x64dot の STN 液晶端末ですが RS-232C から SD/MMC カードのファイル読み書きをおこなう機能や、汎用ポート制御 など有用な機能も持っております。

組み込みの制御マイコンやPCから簡単なコマンド(電文)を送ることで下記の機能を 使うことができます。

\*1) 正式には EIA-232-D ですが本マニュアルでは通称の RS-232C で統一します。

### 2.1 特長

GT100 は以下の機能と特長を有しています。

- ◆ 漢字を含む文字列の描画。
- ◆ 直線や矩形、点、円、塗りつぶしなどの簡易グラフィック描画。
- ◆ SD/MMC カードのファイルの読み書き。 RS-232C から SD カードを利用可能。
- ◆ PS2 キーボードの読み込み。
- ◆ 32 ビットの汎用 I/0 ポート制御(ブザーや音声ボード、リレーの制御、スイッチ 読み込みなど)。
- ◆ C 言語によるサンプルソースプログラムを参考に組み込み機器などから GT100 の 呼び出しが簡単におこなえます。

可能なコマンドの種類は 4.2.5 のコマンド一覧表を参照してください。

### 2.2 主な用途

本製品の主な用途として以下のアプリケーションが考えられます。

- ・各種産業用マイコン制御システムへの組み込み
- ・生産工程管理システムや工作機械などの入出力端末
- ・測定機器への組み込み
- ・通信システムの端末

# 2.3 ボード仕様

| 項目                                   | 仕 様                                  |  |  |  |  |
|--------------------------------------|--------------------------------------|--|--|--|--|
| CPU                                  | PIC32MX360F512L                      |  |  |  |  |
|                                      | Flash ROM 容量 512KB,内蔵 RAM 容量 32KB    |  |  |  |  |
| 動作クロック                               | 内部 75.6MHz, 周辺バスクロック 18.9MHz         |  |  |  |  |
|                                      |                                      |  |  |  |  |
| 電源電圧                                 | DC5V 入力(CPU 周辺動作 3.3V )              |  |  |  |  |
| 入出力                                  | RS232C コネクター                         |  |  |  |  |
|                                      | PS2 コネクタ (キーボード読み込み専用)               |  |  |  |  |
|                                      | MMC/SD カードソケット                       |  |  |  |  |
| STN 液晶表示器 モノクロ 128 x 64 dot          |                                      |  |  |  |  |
| 液晶発光面                                | 72 x 40mm                            |  |  |  |  |
| 入出力 タクトスイッチ(2個)                      |                                      |  |  |  |  |
|                                      | LED(2個)                              |  |  |  |  |
|                                      | リセットスイッチ                             |  |  |  |  |
|                                      | 汎用 I/O コネクター1 (2mm ピッチ 50 ピン)        |  |  |  |  |
|                                      | 汎用 I/O コネクター2(2mm ピッチ 14 ピン)         |  |  |  |  |
| 基板寸法                                 | 99.1(W) x 79.4(D)x 16.8(H) mm (基板のみ) |  |  |  |  |
| 99.1(W) x 83.9(D) x 37.4(H) mm(突起部、济 |                                      |  |  |  |  |
| 重量                                   | 138g (液晶表示器含む)                       |  |  |  |  |
|                                      |                                      |  |  |  |  |
|                                      |                                      |  |  |  |  |
|                                      |                                      |  |  |  |  |

### 2.4 液晶表示サンプル

様々な表示フォーマットに対応します。

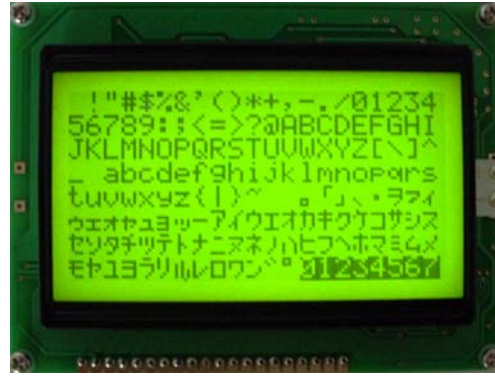

ASCII 文字(21文字x8行)

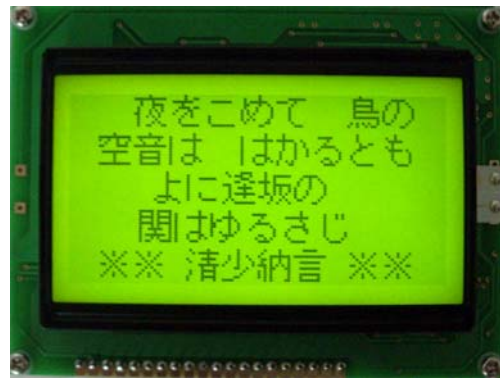

漢字表示 ( 全角 10.5 文字 x 5行 )

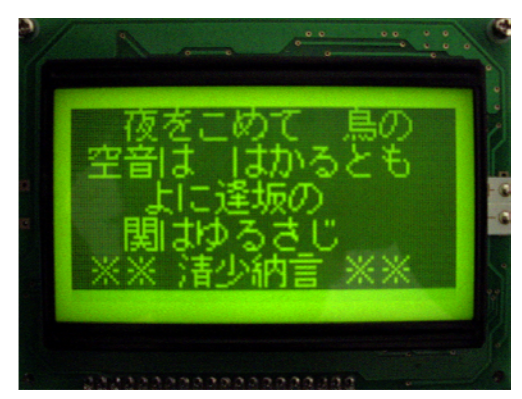

白黒反転文字

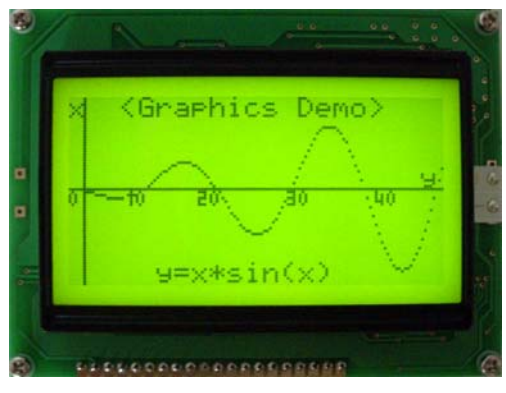

簡易グラフィック表示(128 x 64 dot)

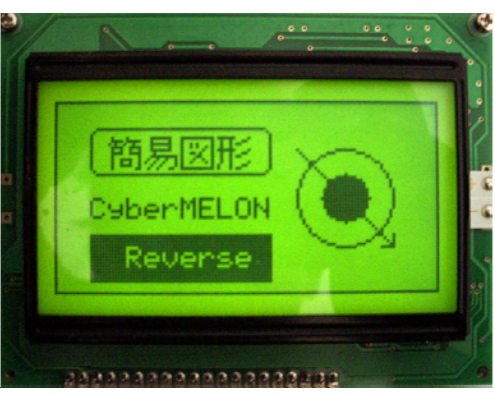

簡易グラフィック表示 -2

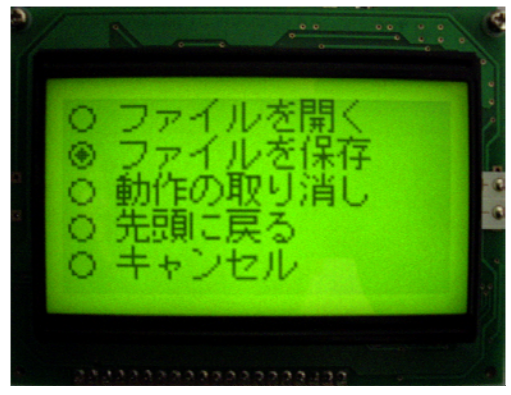

ボタンの移動サンプル

フォントサイズは ASCII は 8x6 dot, 漢字は 12x12 dot 混在も可能です。 DIP スイッチ - 4 を ON にした状態で電源を入れるとこのデモ画面が表示されます。

3. ハードウェア

### 3.1 ブロック図

GT-100 ボード・ブロックダイアグラム

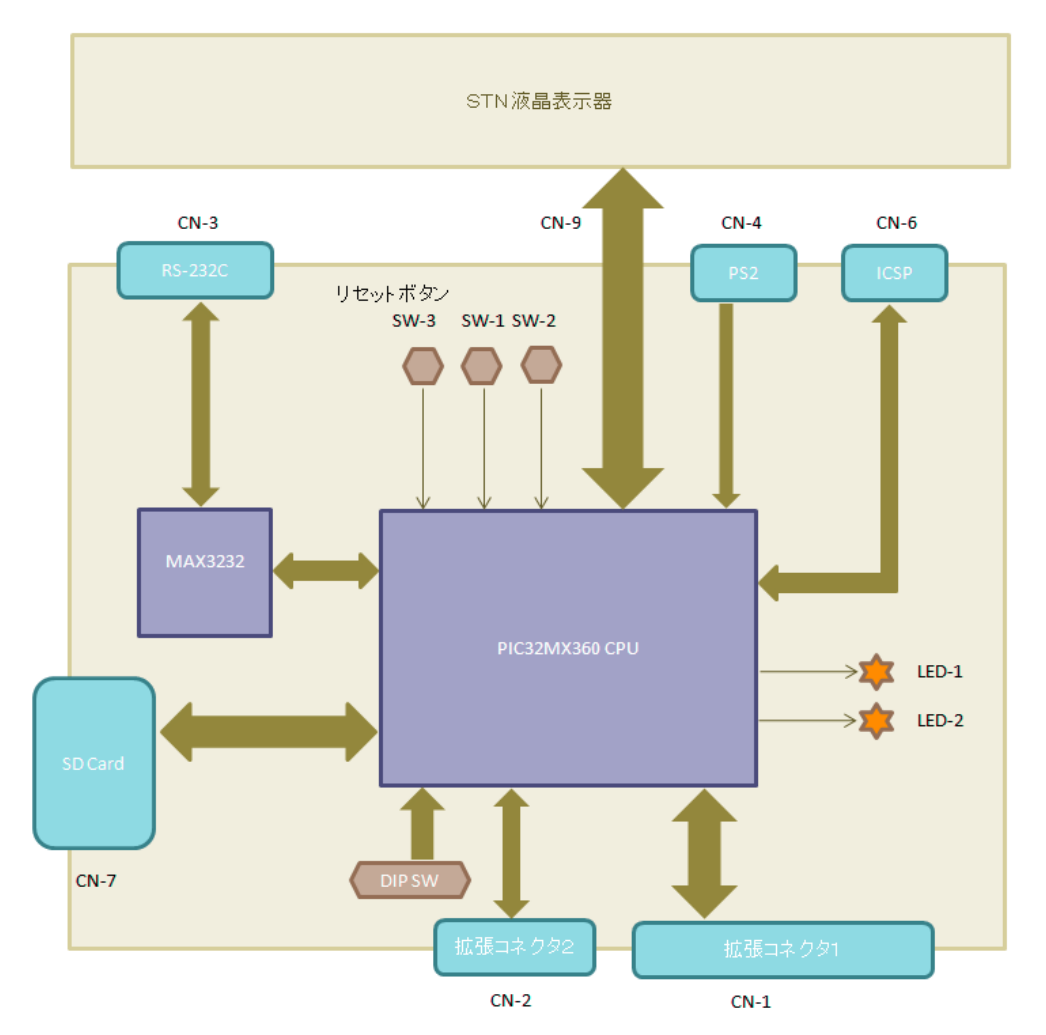

## 3.2 外観·接続図

GT100 の外観

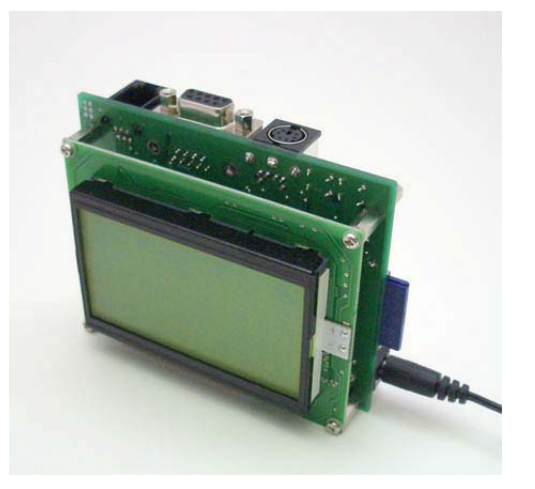

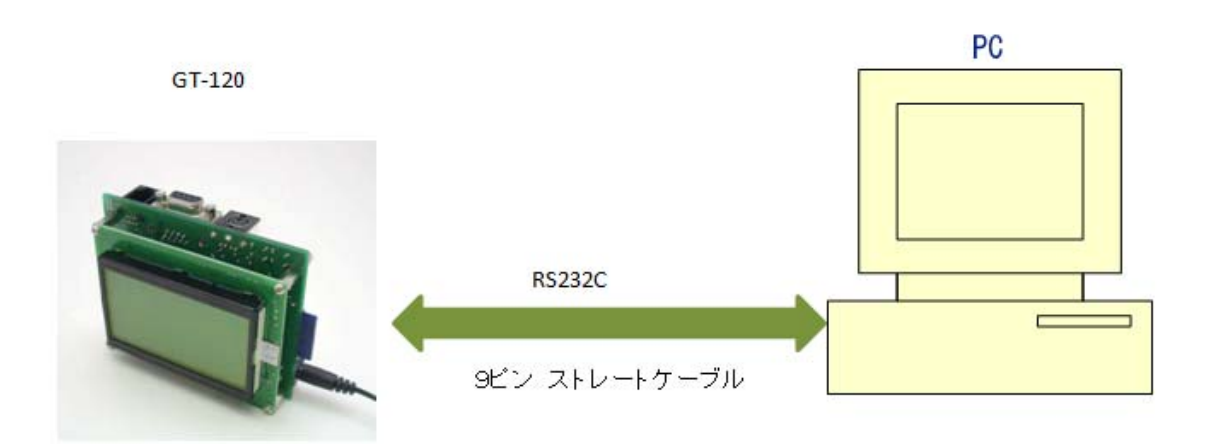

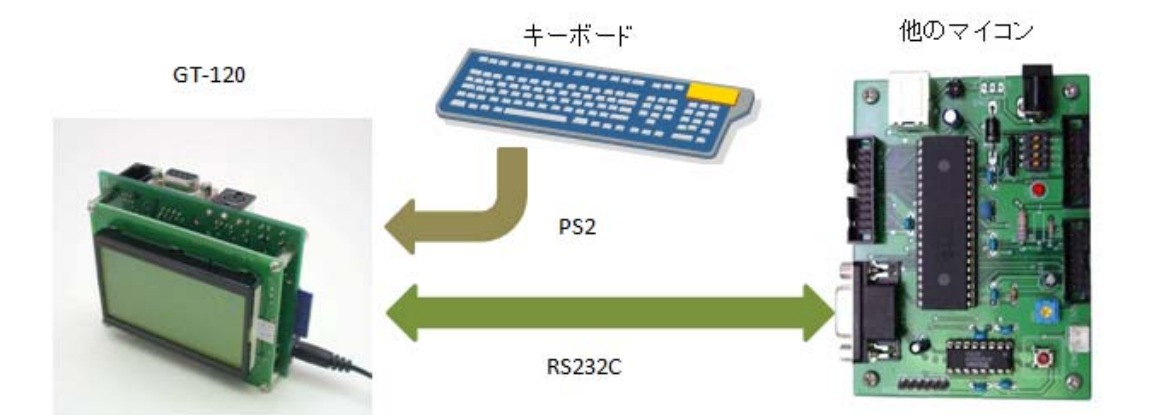

## 3.3 各部名称と機能

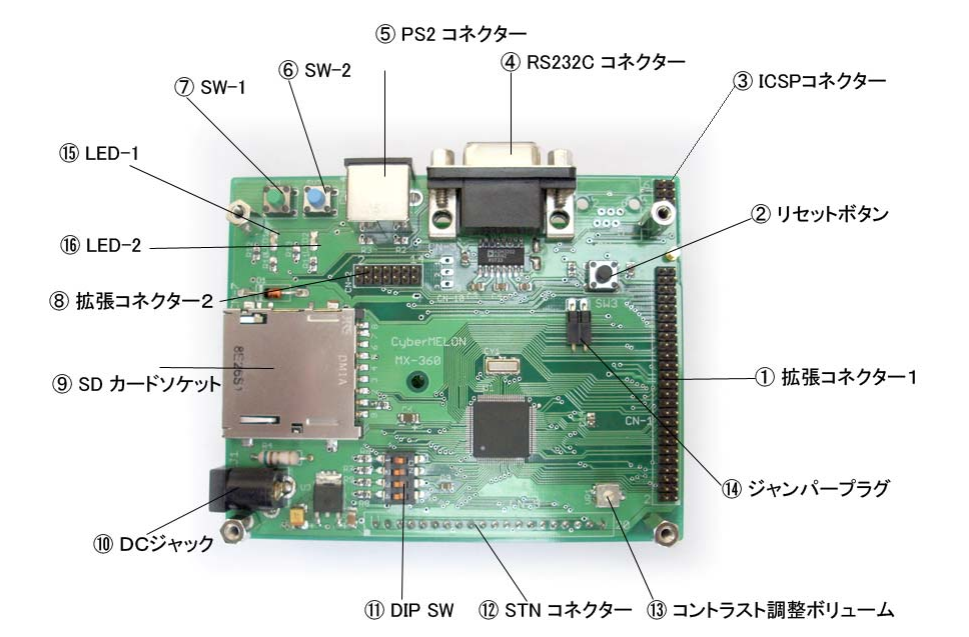

| $\bigcirc$ | 拡張コネクター1     | ポート入出力コネクターです。 (詳細は 3.4)  |
|------------|--------------|---------------------------|
| 2          | リセットボタン      | CPU をリセットします。             |
| 3          | ICSP コネクター   | 外部プログラマー/デバッガー用です。(未使用)   |
| 4          | RS232C コネクター | 9ピン D-SUB メスのコネクターです。     |
| 5          | PS2 コネクター    | キーボード入力専用です。              |
| 6          | SW-2         | テスト用汎用スイッチ入力です。           |
| $\bigcirc$ | SW-1         | テスト用汎用スイッチ入力です。           |
| 8          | 拡張コネクター2     | ポート入出力コネクターです。 (詳細は 3.4)  |
| 9          | SD カードソケット   | MMC/SD カードを挿入します。         |
| 10         | DC ジャック      | 付属の DC+5V スイッチング電源を接続します。 |
| 11         | DIP SW       | 通信のボーレートやデモモードを設定します。     |
| 12         | STN コネクター    | STN 液晶表示器が接続されています。       |
| (13)       | コントラスト調整ボリ   | ューム 液晶表示器のコントラストを調整します。   |
| 14         | ジャンパープラグ     | RS-232C の受信をイネーブルします。     |
| 15         | LED-1        | ボードの状態を表示します。             |

16 LED-2 ボードの状態を表示します。

### 3.4 コネクター・ピン配置

| PIN | 機能      | 入出力    | PIN | 機能      | 入出力    |
|-----|---------|--------|-----|---------|--------|
| 1   | GND     | Out    | 2   | GND     | Out    |
| 3   | N. C.   |        | 4   | N. C.   |        |
| 5   | PortA-0 | In/Out | 6   | PortA-1 | In/Out |
| 7   | PortA-2 | In/Out | 8   | PortA-3 | In/Out |
| 9   | PortA-4 | In/Out | 10  | PortA-5 | In/Out |
| 11  | PortA-6 | In/Out | 12  | PortA-7 | In/Out |
| 13  | N. C.   |        | 14  | N. C.   |        |
| 15  | N. C.   |        | 16  | N. C.   |        |
| 17  | N. C.   |        | 18  | N. C.   |        |
| 19  | N. C.   |        | 20  | N. C.   |        |
| 21  | N. C.   |        | 22  | N. C.   |        |
| 23  | N. C.   |        | 24  | N. C.   |        |
| 25  | N. C.   |        | 26  | +5V     |        |
| 27  | N. C.   |        | 28  | N. C.   |        |
| 29  | N. C.   |        | 30  | N. C.   |        |
| 31  | PortB-0 | In/Out | 32  | PortB-1 | In/Out |
| 33  | PortB-2 | In/Out | 34  | PortB-3 | In/Out |
| 35  | PortB-4 | In/Out | 36  | PortB-5 | In/Out |
| 37  | PortB-6 | In/Out | 38  | PortB-7 | In/Out |
| 39  | PortC-O | In/Out | 40  | PortC-1 | In/Out |
| 41  | PortC-2 | In/Out | 42  | PortC-3 | In/Out |
| 43  | PortC-4 | In/Out | 44  | PortC-5 | In/Out |
| 45  | PortC-6 | In/Out | 46  | PortC-7 | In/Out |
| 47  | +3. 3V  | Out    | 48  | +3. 3V  | Out    |
| 49  | GND     | Out    | 50  | GND     | Out    |

CN-1 拡張コネクター1

品番:ヒロセ A3C-50P-2DSA (2mm ピッチ 2x25)

#### 注) N.C のピンはどこにも接続せずオープンにしてください。

| PIN | 機能      | 入出力    | PIN | 機能      | 入出力    |
|-----|---------|--------|-----|---------|--------|
| 1   | GND     | Out    | 2   | GND     | Out    |
| 3   | PortD-0 | In/Out | 4   | PortD-1 | In/Out |
| 5   | PortD-2 | In/Out | 6   | PortD-3 | In/Out |
| 7   | PortD-4 | In/Out | 8   | PortD-5 | In/Out |
| 9   | PortD-6 | In/Out | 10  | PortD-7 | In/Out |
| 11  | N. C.   |        | 12  | N. C.   |        |
| 13  | +3. 3V  | Out    | 14  | +3. 3V  | Out    |

CN-2 拡張コネクター2

品番:ヒロセ A3C-14P-2DSA (2mm ピッチ 2x7)

注) N.C のピンはどこにも接続せずオープンにしてください。

| PIN | 機能  | PIN | 機能  |
|-----|-----|-----|-----|
| 1   |     | 2   | TxD |
| 3   | RxD | 4   |     |
| 5   | GND | 6   |     |
| 7   | CTS | 8   | RTS |
| 9   |     |     |     |

CN-3 RS232C コネクター

### CN-4 PS2 キーボードコネクター

| PIN    | 機能    | PIN | 機能  |
|--------|-------|-----|-----|
| 1 Data |       | 2   | TxD |
| 3      | GND   | 4   | +5V |
| 5      | Clock | 6   |     |

| PIN | 機能        | PIN | 機能  |
|-----|-----------|-----|-----|
| 1   | MCLR-/Vpp | 2   | VDD |
| 3   | GND       | 4   | PGD |
| 5   | PGC       | 6   | 未使用 |

#### CN-6 ICSP コネクター (ファームウェア書き込み用-未使用)

### CN-9 STN 液晶表示器 コネクター

| PIN | 機能    | PIN | 機能   |
|-----|-------|-----|------|
| 1   | GND   | 2   | +5V  |
| 3   | VO    | 4   | D/I  |
| 5   | R/W   | 6   | E    |
| 7   | DBO   | 8   | DB1  |
| 9   | DB2   | 10  | DB3  |
| 11  | DB4   | 12  | DB5  |
| 13  | DB6   | 14  | DB7  |
| 15  | CS1   | 16  | CS2  |
| 17  | RESET | 18  | Vout |
| 19  | Α     | 20  | К    |
|     |       |     |      |

CN-10 UART コネクター(5V レベルシリアル-未実装)

| PIN | 機能  | PIN | 機能  |
|-----|-----|-----|-----|
| 1   | GND | 2   | TxD |
| 3   | RxD |     |     |

<sup>(2.54</sup>mm ピッチ)

### 3.5 TTLレベルでのシリアル通信について

CN-10 (UART コネクタ) を実装すれば MAX3232 を介さない TTL レベルでのシリアル 通信が可能になります。

この場合は MAX3232 からの Rx 信号と衝突しないようジャンパープラグ J1

(リセットスイッチ SW3 の左下)を必ずはずしてください。

尚、このケースでは CTS, RTS を使ったハードウェアによるハンドシェークは 使えません。

詳しくはCD-ROM の Documents フォルダーにある回路図でご確認ください。

### 3.6 汎用入出力ポート

#### 3.6.1 ポートの制御

GT100 には A, B, C, D の4組の8ビット汎用入出力ポート(GPIO)を持ちます。 各ポート、各ビットごとに入力または出力をプログラムできます。 電源投入時はすべてのポートが入力にセットされます。 以下の3種類のコマンドによって制御をおこないます。 GPOT ・・・ポートに8ビットデータを出力します。 GPIN ・・・ポートから8ビットデータを入力します。 GPDI ・・・ポートのビットごとの入/出力方向を指定します。

詳細は 4.3 の各コマンドの詳細をご覧ください。 各ポートのビットとコネクターピンの関係は 3.4 の CN-1, CN-2 の表を参照して ください。

#### 3.6.2 汎用ポートの電気的特性

各ポートは 3.3V CMOS レベルですが 5V までの入力を受け付けることができます。 それ以上の過大電圧では素子が破壊される可能性がありますので、できれば 外部回路でクランプするなどの対策をしてください。

| 項目        | 値         | 条件                  |
|-----------|-----------|---------------------|
| 入力 Low 電圧 | 0.66V max | 0.2 Vdd             |
| 入力 Hi 電圧  | 3.17V min | 0.8Vdd (5V トレラント)   |
| 出力 Low 電圧 | 0.4V max  | IOL = 7mA@3.6V      |
| 出力 Hi 電圧  | 2.4V min  | IOH = -12. 0mA@3.6V |
| 絶対最大シンク電流 | 25mA      |                     |
| 絶対最大ソース電流 | 25mA      |                     |
|           |           |                     |

# <u>4.ソフトウェア仕様</u>

### 4.1 通信緒元

GT100 端末への描画やフォント、色指定などすべての機能は RS-232C で電文(コマンド) をホスト (マイコンや PC)から送ることで実現します。 RS-232C の通信パラメータは以下の通りです。

・非同期(ASYNC 調歩同期) データ8ビット、パリティーなし、1 Stop ビット
 ・端末側ボーレートは下記のとおり DIP スイッチで設定します。
 ホスト(制御元)側も同じになるよう設定してください。
 ホテは電源扱う時に一時だけ書ひ込まれます。

設定は電源投入時に一度だけ読み込まれます。変更した場合は電源を入れ直して ください。

| DIPSW-1 | DIPSW-2 | DIPSW-3    | DIPSW-4    | ボーレート  |
|---------|---------|------------|------------|--------|
| 0FF     | 0FF     | Don't Care | Don't Care | 19200  |
| ON      | 0FF     | Don't Care | Don't Care | 38400  |
| 0FF     | ON      | Don't Care | Don't Care | 57600  |
| ON      | ON      | Don't Care | Don't Care | 115200 |
|         |         |            |            |        |

設定はPCと接続してターミナル(端末)ソフトで通信を確認していただけます。 詳しくは 5.1 ターミナルソフトからの描画テストを参照してください。

### 4.2 電文コマンドと応答

GT100は RS-232C により文字列の電文コマンドを受け取って描画などをおこないます。

#### 4.2.1 コマンドの形式(チェックサムなし)

- ・コマンドはすべて ASCII 文字列でパラメータの数値はすべてへキサ(16進数)
   の文字列にて送ります。
- ・コマンドの形式は

コマンド文字列(4文字)+パラメータ(可変長)+ターミネータ(CR)

\_\_\_\_\_

GT100 はターミネータの CR を受け取った時点でコマンドを解析して実行します。

・GT100 はコマンド実行に成功すれば"OK" 失敗すれば "NGxx" の文字列を返します。 (xx はエラー番号) 応答のターミネータも CR です。

OK などの応答が返るまでは次のコマンドを送らないようにしてください。

#### 4.2.2 コマンドの形式(チェックサムあり)

・通信の信頼性を上げるために電文にチェックサムを付加することができます。
 その場合のコマンド形式は

-----

コマンド文字列(4文字)+パラメータ(可変長)+チェックサム(2文字)+ ターミネータ(CR)

-----

となります。

チェックサムはチェックサムまでの文字のASCII 値をすべて合計した数値の下 8ビットを2桁へキサ文字にしたものです。

電源投入直後はチェックサムなしのモードでスタートしますので、後述の

"CSUM" コマンドでチェックサムモードに変更すると、それ以後(CSUM コマンド自体 は含まれない)のコマンドはチェックサムあり、として解釈されエラーチェックを おこない、応答も2桁のチェックサムを付加して返されます。

チェックサムの計算方法(計算例)は 4.3 コマンドの詳細仕様の CSUM コマンドの解説を参照して ください。

- 4.2.3 応答の種類
  - ・ホストからの電文コマンドに対して GT100 は応答電文を返します。 コマンドには描画など実行を指示する実行コマンドとバージョンを取得したり する問い合わせコマンドの2種類がありますが、それによって応答形式が変わり ます。
  - 1. 実行コマンドに対する成功応答

-----

"OK" + ターミネータ(CR)

-----

2. 実行コマンドに対する失敗応答

-----

"NG" + nn (2文字のエラーコード) + ターミネータ(CR)

-----

3. 問い合わせコマンドに対する応答

-----

- ・コマンドと同様に チェックサムモードを指定した場合は (CR)の前に2文字の
   チェックサムが付加されます。
- ・一定時間以内に応答が返ってこない場合はホスト側で Time Out エラーにして ください。

コマンドによって実行時間は様々ですが、通常1秒~2秒待てば十分です。

 ・実際の制御においてはコマンドを送ったあと"OK"、"NGnn" などの応答を受け 取ったあとで次のコマンドを送ってください。
 応答を受け取る前に次のコマンドを送ると正しく実行されない可能性があります。

#### 4.2.4 数値パラメータの表現

前述のようにコマンドに付随するパラメータの数値はヘキサで表現します。 たとえば 十進数の 30 はヘキサでは 0x1E ですから 4文字にして "1E" の 文字列となります。

パラメータによっては1桁で送る場合もあります。

C言語のサンプル)

SendCommand( "LINE0C19481A");

動作:

座標(0C,09)から座標(48,1A)に直線を引く。

+進座標では(12,9)から(72,26)になりますが、左上原点を(0,0)とします。 SendCommand は後述の C 言語サンプルにある電文に(CR)を付加して送信する ルーチンです。 今後の C 言語サンプルではすべてこの形式で示します。 実際にはこのあとに 応答を受信する操作(サンプルでは GetReply() 関数)が 必要になりますがコマンドの説明では省略されています。

#### 4.2.5 コマンドの種類

コマンド文字列は以下の種類があります。 コマンドの基本部分は4文字の文字列で これに必要に応じて数値や文字列のパラメータが付加されます。

- "PUTS" 文字列の描画
- "CLRS" スクリーン全面消去
- **"DOT1"** 1 ドットの描画
- **"DOTO"** 1 ドットの消去
- **"DOT8"** 8 ドット分の一括描画
- "LINE" 直線(自由方向)の描画
- "CIRC" 円の描画
- "EBOX" 矩形フレーム (Empty Box)の描画
- "RBOX" 角丸矩形(Round Box)の描画
- **"FILL"** 矩形の塗りつぶし
- **"RFIL"**角丸矩形の塗りつぶし
- "CFIL" 円の塗りつぶし
- **"ERAS"** 矩形の消去(白塗りつぶし)
- "CSUM" チェックサムモード
- **"VERS"** バージョンの取得
- **"GPOT"** 汎用出力ポートへの出力
- **"GPIN"** 汎用入力ポートからの入力
- "GPDI" 汎用ポートの方向制御
- **"KBEN"** PS2 キーボードの入力許可
- "SDWR" SD/MMC カードへのファイル書き込み
- "SDRD" SD/MMC カードからのファイル読み込み
- "SDOP" SD/MMC カードのファイルオープン
- "SDCL" SD/MMC カードのファイルクローズ
- ・実際のコマンドを試してみるには **5.1 ターミナルソフトからの描画テスト** に 飛んでください。

### 4.3 コマンドの詳細仕様

使用例では チェックサムとターミネータ[CR] を省略して表記します。

| コマンド  | PUTSfxxyysssss        |                                    |  |
|-------|-----------------------|------------------------------------|--|
| 機能    | 文字列の描画                |                                    |  |
| 引数    | 值 内容                  |                                    |  |
| f     | (1 桁 HEX )            | フォント番号(06)                         |  |
| XX    | (2 桁 HEX )            | X 座標ドット位置                          |  |
| уу    | (2 桁 HEX )            | Y 座標ドット位置                          |  |
| SSSSS | (任意長文字列)              | ASCII または Shift-JIS 文字列            |  |
| 応答    |                       | "OK": 成功、"NGxx": 失敗                |  |
| 使用例   | "PUTS10C20Hello!"     | (12,32)に 6x8 フォントで "Hello!"を表示     |  |
| 備考    | フォントについての<br>座標は左上の位置 | 詳細は <b>4.4</b> を参照してください。<br>とします。 |  |

| コマンド | CLRS    |                   |
|------|---------|-------------------|
| 機能   | 画面クリア   |                   |
| 引数   | 值 内容    |                   |
| (なし) |         |                   |
|      |         |                   |
|      |         |                   |
|      |         |                   |
| 応答   |         | "OK":成功、"NGxx":失敗 |
| 使用例  |         |                   |
| 備考   | 画面を全消去し | ます。               |

| コマンド | DOT1xxyy                 |                   |  |
|------|--------------------------|-------------------|--|
| 機能   | 1 ドットの描画                 |                   |  |
| 引数   | 值                        | 内容                |  |
| XX   | (2 桁 HEX )               | X 座標ドット位置         |  |
| уу   | (2 桁 HEX )               | Y 座標ドット位置         |  |
| 応答   |                          | "OK":成功、"NGxx":失敗 |  |
| 使用例  |                          |                   |  |
| 備考   | 指定した(X,Y)座標位置に1ドットを描画する。 |                   |  |

| コマンド | <b>DOTO</b> ххуу         |                   |
|------|--------------------------|-------------------|
| 機能   | 1 ドットの消去                 |                   |
| 引数   | 値 内容                     |                   |
| XX   | (2 桁 HEX )               | X 座標ドット位置         |
| уу   | (2 桁 HEX )               | Y座標ドット位置          |
| 応答   |                          | "OK":成功、"NGxx":失敗 |
| 使用例  |                          |                   |
| 備考   | 指定した(X,Y)座標位置の1ドットを消去する。 |                   |

| コマンド | DOT8xxyy xxyy               |                        |
|------|-----------------------------|------------------------|
| 機能   | 1 ドットの描画                    |                        |
| 引数   | 值                           | 内 容                    |
| XX   | (2 桁 HEX )                  | X 座標ドット位置              |
| уу   | (2 桁 HEX )                  | Y座標ドット位置               |
|      | (2 桁 HEX )                  | (上記 X, Y 座標の繰り返しを合計8回) |
|      |                             |                        |
| 応答   |                             | "OK":成功、"NGxx":失敗      |
| 使用例  |                             |                        |
| 備考   | 8 ドット分をドットごとに指定した座標に連続描画する。 |                        |

| コマンド | LINExxyyuuvv   |                             |  |
|------|----------------|-----------------------------|--|
| 機能   | 始点から終点ヘラインを描画  |                             |  |
| 引数   | 值              | 内容                          |  |
| XX   | (2 桁 HEX )     | 始点 X 座標                     |  |
| уу   | (2 桁 HEX )     | 始点Y座標                       |  |
| uu   | (2 桁 HEX )     | 終点X座標                       |  |
| VV   | (2 桁 HEX )     | 終点Y座標                       |  |
| 応答   |                | "OK":成功、"NGxx":失敗           |  |
| 使用例  | "LINE40207F3F" | ( 64, 32 )から( 127,63 )に線を引く |  |
| 備考   |                |                             |  |

| コマンド | CIRCxxyyrr   |                           |  |
|------|--------------|---------------------------|--|
| 機能   | 円を描画         |                           |  |
| 引数   |              |                           |  |
| XX   | (2 桁 HEX )   | 中心点 X 座標                  |  |
| уу   | (2 桁 HEX )   | 中心点 Y 座標                  |  |
| rr   | (2 桁 HEX )   | 半径                        |  |
|      |              |                           |  |
| 応答   |              | "OK": 成功、"NGxx": 失敗       |  |
| 使用例  | "CIRC402018" | ( 64, 32 )を中心に半径 24 の円を描画 |  |
| 備考   |              |                           |  |

| コマンド | EBOXxxyywwhh        |                          |
|------|---------------------|--------------------------|
| 機能   | 矩形枠( Empty Box )の描画 |                          |
| 引数   | 值                   | 内容                       |
| XX   | (2 桁 HEX )          | 左上 X 座標                  |
| уу   | (2 桁 HEX )          | 左上 Y 座標                  |
| ww   | (2 桁 HEX )          | 矩形の幅                     |
| hh   | (2 桁 HEX )          | 矩形の高さ                    |
| 応答   |                     | "OK":成功、"NGxx":失敗        |
| 使用例  | "EB0X321E3C14"      | (50,30) から 60x20 の矩形枠を描画 |
| 備考   |                     |                          |

| コマンド | RBOXxxyywwhh          |                           |  |
|------|-----------------------|---------------------------|--|
| 機能   | 角丸矩形枠( Round Box )の描画 |                           |  |
| 引数   | 値                     | 内 容                       |  |
| XX   | (2桁HEX)               | 左上 X 座標                   |  |
| уу   | (2桁HEX)               | 左上Y座標                     |  |
| WW   | (2桁HEX)               | 短形の幅                      |  |
| hh   | (2桁HEX)               | 矩形の高さ                     |  |
| 応答   |                       | "OK":成功、"NGxx":失敗         |  |
| 使用例  | "RB0X321E3C14"        | (50,30) から 60x20 の角丸矩形を描画 |  |
| 備考   | 角の丸い矩形枠を描画す           | †3.                       |  |

| コマンド | FILLxxyywwhh   |                          |
|------|----------------|--------------------------|
| 機能   | 矩形の塗りつぶし       |                          |
| 引数   | 值              | 内容                       |
| XX   | (2 桁 HEX )     | 左上 X 座標                  |
| уу   | (2 桁 HEX )     | 左上 Y 座標                  |
| WW   | (2 桁 HEX )     | 矩形の幅                     |
| hh   | (2 桁 HEX )     | 矩形の高さ                    |
| 応答   |                | "OK": 成功、"NGxx": 失敗      |
| 使用例  | "FILL321E3C14" | (50,30)から 60x20 の矩形塗りつぶし |
| 備考   |                |                          |

| コマンド | RFILxxyywwhh   |                             |
|------|----------------|-----------------------------|
| 機能   | 角丸矩形の塗りつぶし     |                             |
| 引数   | 値              | 内容                          |
| XX   | (2 桁 HEX )     | 左上 X 座標                     |
| уу   | (2 桁 HEX )     | 左上 Y 座標                     |
| ww   | (2 桁 HEX )     | 矩形の幅                        |
| hh   | (2 桁 HEX )     | 矩形の高さ                       |
| 応答   |                | "OK": 成功、"NGxx": 失敗         |
| 使用例  | "RFIL321E3C14" | (50,30) から 60x20 の角丸矩形塗りつぶし |
| 備考   |                |                             |

| コマンド | ERASxxyywwhh   |                              |  |
|------|----------------|------------------------------|--|
| 機能   | 矩形の消去(白塗りつぶし)  |                              |  |
| 引数   | 值              | 内 容                          |  |
| XX   | (2桁HEX)        | 左上 X 座標                      |  |
| уу   | (2桁HEX)        | 左上 Y 座標                      |  |
| WW   | (2桁HEX)        | 矩形の幅                         |  |
| hh   | (2桁HEX)        | 矩形の高さ                        |  |
| 応答   |                | "OK":成功、"NGxx":失敗            |  |
| 使用例  | "ERAS321E3C14" | (50,30) から 60x20 の矩形を白く塗りつぶす |  |
| 備考   |                |                              |  |

| コマンド    | KBENv                 |                   |
|---------|-----------------------|-------------------|
| 機能      | PS2 キーボードをイネーブルする     |                   |
| 引数      | 值                     | 内容                |
| V       | 1桁数字                  | 1:イネーブル、 0:禁止     |
|         |                       |                   |
| 応答      |                       | "OK":成功、"NGxx":失敗 |
| 使用例     | KBEN1                 | PS2 キーボードを使用可能にする |
| 1## =## | キーボードが押されると"KBcc"を返す。 |                   |
| 加石      | (cc は2桁HEX            | (のキーコード)4.5 参照    |

| コマンド | CSUMmm             |                   |
|------|--------------------|-------------------|
| 機能   | チェックサムモードを有効・無効にする |                   |
| 引数   | 值                  | 内 容               |
| mm   | 00                 | チェックサムモード無効       |
| mm   | 01                 | チェックサムモード有効       |
| 応答   |                    | "OK":成功、"NGxx":失敗 |
| 使用例  | "CSUM01"           | チェックサムを有効にする      |
| 備考   | 電源投入後はチェックサム無効。    |                   |

・チェックサムを OFF から ON に変更する場合、この CSUM コマンドそのものには
 チェックサムをつけてはいけません。このコマンドが解釈されてチェックサムモード
 が確定した次のコマンドからチェックサム付きでコマンドを送ってください。
 逆にチェックサムを ON から OFF に変更する場合は CSUM コマンドそのものにも
 チェックサムが必要です。

#### ・チェックサムの計算法

CSUM コマンドで「チェックサム有効」を指定した場合は、コマンド文字列の末尾 (ターミネータ [CR] の前) にチェックサムを追加します。 チェックサムはコマンド文字列の各文字のアスキー値を合計したものの下 8 ビットを2桁のヘキサで表します。 例えばボードに送信するコマンドが "CLRS" の場合、各文字の ASCII 値を合計すると C L R S 0x43 + 0x4c + 0x52 + 0x53 = 0x134 となるので送信する文字列は チェクサムの2文字を追加して "CLRS34[CR]" となります。 ([CR] はターミネータの 0x0d を表す)

#### 電源投入直後はチェックサムなしのモードでスタートします。

「チェックサム有効」を指定すると以後のコマンドにはすべてチェックサムが必要で GT100 からの応答にもチェックサムの2文字が最後に付加されます。 例) 0K9A

| コマンド | GPDIppvv        |                                        |
|------|-----------------|----------------------------------------|
| 機能   | 汎用ポートの入出力方向を決める |                                        |
| 引数   | 值               | 内 容                                    |
| pp   | (2桁HEX)         | ポート番号(00=PortA, 01=PortB, 02=PortC・・ ) |
| VV   | (2桁HEX)         | 入力にするビット=0、出力にするビット=1                  |
| 応答   |                 | "OK":成功、"NGxx":失敗                      |
| 使用例  | "GPD10085"      | ポートAのビット 7, 2, 0 を出力にする                |
| 備考   |                 |                                        |

| コマンド | GP0Tppvv   |                                        |
|------|------------|----------------------------------------|
| 機能   | 汎用ポートに出力する |                                        |
| 引数   | 值          | 内容                                     |
| pp   | (2桁HEX)    | ポート番号(00=PortA, 01=PortB, 02=PortC・・ ) |
| VV   | (2桁HEX)    | 出力する8ビット値                              |
| 応答   |            | "OK": 成功、"NGxx": 失敗                    |
| 使用例  | "GPOT0185" | ポートBのビット 7, 2, 0 を '1' にする             |
| 備考   |            |                                        |

| コマンド | GPINpp                 |                                        |
|------|------------------------|----------------------------------------|
| 機能   | 汎用ポートの値を読み込む           |                                        |
| 引数   | 值                      | 内 容                                    |
| pp   | (2桁HEX)                | ポート番号(00=PortA, 01=PortB, 02=PortC・・ ) |
|      |                        |                                        |
| 応答   | GPINppvv               | 例) "GPIN0221" ポートCのビット 5, 0 が'1'       |
| 使用例  | "GPIN02"               | ポートCから入力                               |
| 備考   | vv は読み込んだポートの値( 8bit ) |                                        |

汎用入出力ポートの概要については 3.6 汎用入出力ポート を参照してください。

| コマンド  | SDOPmsssss           |                           |
|-------|----------------------|---------------------------|
| 機能    | SD/MMC カードのファイルオープン  |                           |
| 引数    | 值                    | 内 容                       |
| m     | (1桁HEX)              | '0'=Read, 1=Write モード     |
| SSSSS | (任意長 ASCII<br>文字列)   | ファイル名                     |
|       |                      |                           |
| 応答    |                      | "OK":成功、"NGxx":失敗         |
| 使用例   | "SDOP1Test.txt"      | ファイル"Test.txt"を書き込みモードで作成 |
| 備考    | 制限事項:<br>ファイル名は最大 32 | 2文字、同時にオープンできるファイルは1本     |

| コマンド | SDCL                |                   |
|------|---------------------|-------------------|
| 機能   | SD/MMC カードのファイルクローズ |                   |
| 引数   | 值 内容                |                   |
|      |                     |                   |
| 応答   |                     | "OK":成功、"NGxx":失敗 |
| 使用例  | "SDCL"              | 現在のファイルをクローズする    |
| 備考   |                     |                   |

注) GT100 はカレンダークロックを持っていないため、作成されるファイルは 2009 年 1 月 1 日の日付けになります。

| コマンド  | SDWRnnsssss                                                     |                           |  |  |  |
|-------|-----------------------------------------------------------------|---------------------------|--|--|--|
| 機能    | SD/MMC カードのファイル書き込み                                             |                           |  |  |  |
| 引数    | 值 内 容                                                           |                           |  |  |  |
| nn    | (2 桁 HEX )                                                      | 書き込みバイト数                  |  |  |  |
| SSSSS | (任意長 ASCII<br>文字列)                                              | データ文字列                    |  |  |  |
|       |                                                                 |                           |  |  |  |
| 応答    |                                                                 | "OK":成功、"NGxx":失敗         |  |  |  |
| 使用例   | "SDWR05Hello"                                                   | "Hello" の文字を作成中のファイルに書き込む |  |  |  |
| 備考    | データ文字列に[CR] (キャリッジリターン)を含むことができる。<br>一度に送れる最大文字数は 256 文字(FF)とする |                           |  |  |  |

| コマンド                                | SDRDnn                             |                          |  |  |  |
|-------------------------------------|------------------------------------|--------------------------|--|--|--|
| 機能                                  | SD/MMC カードのファイル書き込み                |                          |  |  |  |
| 引数                                  | 值 内容                               |                          |  |  |  |
| nn                                  | (2桁HEX)                            | 読み出し要求文字数(最大00 = 256 文字) |  |  |  |
|                                     |                                    |                          |  |  |  |
| 応答                                  | 読み出し文字列 "SDRDmmsssss":成功、"NGxx":失敗 |                          |  |  |  |
| 使用例                                 | "SDRD80"                           | ファイルから 128 文字読み出す        |  |  |  |
| 応答文字列の頭に "SDRDmm" ( mm は実際に読み出せたデータ |                                    |                          |  |  |  |
| <b>尚</b> 老                          | 文字数を2桁HEX で表したもの)が付加される。           |                          |  |  |  |
| 加方                                  | 例)                                 |                          |  |  |  |
|                                     | 文字数は "00" の場合は 最大値の 256 とみなされる。    |                          |  |  |  |

注) ファイルを最後まで読み切ると、次のアクセスで NGO6 のエラー (Read Error) が返ります。

| コマンド | VERS            |              |  |  |
|------|-----------------|--------------|--|--|
| 機能   | ファームウェアのバージョン取得 |              |  |  |
| 引数   | 值 内容            |              |  |  |
|      |                 |              |  |  |
|      |                 |              |  |  |
| 応答   | 文字列             | 4 文字のバージョン番号 |  |  |
| 使用例  | "VERS"          |              |  |  |
| 応答例  | "VERS1.21"      | バージョン 1.21   |  |  |
| 備考   |                 |              |  |  |

### 4.3.2 エラーコード一覧

コマンドにエラーがあった場合(モード設定で「応答なし」を設定いなければ) "NGxx"(xx は下記のエラー番号)を返します。 同時にボード上の LED-2 が点灯します。(次の正常なコマンド終了で消灯します)

| エラー名                | エラー番号 | 内容          |
|---------------------|-------|-------------|
| NOERROR             | 00    | エラーなし (成功)  |
| ERR_ILLEGAL_COMMAND | 01    | 存在しないコマンド   |
| ERR_ILLEGAL_PARAM   | 02    | 不正なパラメータ    |
| ERR_ILLEGAL_FORMAT  | 03    | 不正なフォーマット   |
| ERR_CHECKSUM        | 04    | チェックサムエラー   |
| ERR_FILE_OPEN       | 05    | オープンファイルエラー |
| ERR_FILE_READ       | 06    | ファイルリードエラー  |
| ERR_FILE_WRITE      | 07    | ファイルライトエラー  |
| ERR_TOOLONG_STRING  | 08    | 文字列が長すぎ     |

### 4.4 フォント

#### 4.4.1 フォントの種類

GT100 には以下の3種類のフォントがあります。

#### 1. 3x5 dot 数字フォント

このフォントは数字(0..9)とアルファベット A~F の6文字のみです。 主にグラフの目盛りなど小さい数字が必要な用途が目的のフォントです。 フォントは内蔵 ROM に格納されていますので SD カードなしで表示できます。 また文字の表示位置はドット単位で指定可能です。

#### 2. 6x8 dot ASCII フォント

数字とアルファベット(大文字、小文字、記号)から成るフォントです。 フォントは内蔵 ROM に格納されていますので SD カードなしで表示できます。 文字の表示位置はフォントサイズの倍数のドット位置に制約されます。

#### 3. 12x12 dot 漢字フォント

漢字の文字列には SHIFT-JIS を用います。

フォントは SD カードから読み込まれるため、漢字を表示するには SD カードに フォントファイルが必要です。

また文字の表示位置はフォントサイズの倍数のドット位置(X方向は半角サイズの倍数)に制約されます。

#### 4.4.2 文字の表示と位置

GT100 に文字を表示するには PUTS コマンドを使います。 コマンドの形式は 4.3 にもありますが PUTSfxxyysssssss[CR] となっており f・・・フォント番号 (0..6) xx・・・X 方向開始位置 (2桁へキサ) yy・・Y 方向開始位置 (2桁へキサ) ssssss・・・表示する文字列(ASCII または SHIFT-JIS 漢字)

の各パラメータでフォントと表示位置を指定します。

フォント番号は以下の割り当てになっています。

| フォント番号 | サイズと種類            | 表示位置の制限          |
|--------|-------------------|------------------|
| 0 (4)  | 3x5 dot 数字とA~F のみ | なし               |
| 1 (5)  | 6x8 dot ASCII     | 横は 6dot の倍数に切り捨て |
|        |                   | 縦は 8dot の倍数に切り捨て |
| 2 (6)  | 12x12 dot 漢字      | 横は 6dot の倍数に切り捨て |
|        |                   | 縦は12dot の倍数に切り捨て |

フォント1,2 では上記の通りに指定した表示位置が修正されます。

たとえばコマンドが

PUTS20F20 こんにちは[CR]

の場合、指定座標は(OFH, 20H) ==> 十進で(15, 32) ですが、

フォント番号=2ですので、実際の表示開始座標は(12,24)になります。

表示可能な文字数は LCD のドット数が 128x64 ドットですので

6x8 ドット ASCII フォントの場合は 21 文字 x8 行

12x12 ドット全角漢字フォントの場合は 10.5 文字 x6 行

となります(イメージは2.4 の表示サンプルを参照してください)

漢字を含む文字列は必ず SHIFT-JIS で送ってください。

#### 4.4.3 文字の反転表示

フォント番号が 0, 1, 2 のとき白バックに黒文字で表示されます。 フォント番号に「プラス 4」すると(フォント番号 4, 5, 6)黒バックに白抜きの 文字で描画されます。

### 4.5 PS2 キーボードからの入力

GT100 を立ち上げた直後は PS2 からのキーボード入力 \*1)は禁止されています。 **"KBEN1**[CR]"を GT100 に送ることでキーボード入力がイネーブルされ、それ 以降、押されたキーのキーコード \*2)が KBcc の形式で返されます。 cc は押されたキーのキーコードを2桁のヘキサ値で表したものです。 たとえば 'A' のキーを押すとキーコード 0x1C が返され

KB1C[CR]

キーを離すと OxFO が返されます。

KBF0[CR]

注 \*1) PS2 入力はキーボードのみの対応です。 マウスには対応しません。 注 \*2) キーコードは ASCII コードとは異なります。

下の表は当社調べのキーコードの一例(Microsoft 社仕様)ですが、 キーボードによってはこれと異なるケースがありますので、実際にキーを 押したときに返ってくるコードをユーザー様にてご確認ください。 6.1 テストモードのスイッチ操作で簡単に調べることができます。

| キー名   | 押した時のコード | 離した時のコード      |
|-------|----------|---------------|
| SHIFT | 12       | F0 + 押した時のコード |
| CTRL  | 14       | (以下同様)        |
| ALT   | 11       |               |
| TAB   | OD       |               |
| SPACE | 29       |               |
| 0     | 45       |               |
| 1     | 16       |               |
| 2     | 1E       |               |
| 3     | 26       |               |
| 4     | 25       |               |
| 5     | 2E       |               |
| 6     | 36       |               |
| 7     | 3D       |               |
| 8     | 3E       |               |

| 9 | 46 |  |
|---|----|--|
| A | 1C |  |
| В | 32 |  |
| C | 21 |  |
| D | 23 |  |
| E | 24 |  |
| F | 2B |  |
| G | 34 |  |
| Н | 33 |  |
| I | 43 |  |
| J | 3B |  |
| K | 42 |  |
| L | 4B |  |
| М | 3A |  |
| N | 31 |  |
| 0 | 44 |  |
| Р | 4D |  |
| Q | 15 |  |
| R | 2D |  |
| S | 1B |  |
| Т | 2C |  |
| U | 3C |  |
| V | 2A |  |
| W | 1D |  |
| X | 22 |  |
| Y | 35 |  |
| Z | 1A |  |
|   |    |  |

# 5. 動作テストとサンプルプログラム

#### 5.1 ターミナルソフトからの描画テスト

ターミナルソフトを使ってパソコンの RS232C から GT100 にコマンドを送り、 各種描画機能をテストします。

Windows のターミナルソフト (ハイパーターミナル、 Tera Term **\*1)**など)から コマンドを送って GT100 の動作をテストしてみます。

#### 5.1.1 ターミナルソフトの設定

- ・付属のオス・メス ストレートケーブルで PC と GT100 を接続してください。 RS-232C 端子のないパソコンの場合、USB の仮想 COM ポートを使います。 USB - RS-232C 変換ケーブルで変換してください。(変換ケーブルは付属しておりません)
- ・ターミナルソフトを立ち上げ、ボーレートと諸元を 19200 、8N1 、フロー制御なし、 に設定します。

ポートは実際に接続している COM ポートに合わせてください。

以下は TeraTerm の場合の設定画面例です。("設定" - "シリアルポート" メニュー)

| Tera Term: シリアルポート            | 設定    |   | x      |  |  |  |
|-------------------------------|-------|---|--------|--|--|--|
| ポート(P):                       | COM1  | • | ок     |  |  |  |
| ボー•レート(B):                    | 19200 | • |        |  |  |  |
| データ(D):                       | 8 bit | • | キャンセル  |  |  |  |
| バリティ(A):                      | none  | • |        |  |  |  |
| ストップ(S):                      | 1 bit | • | ヘルプ(H) |  |  |  |
| フロー制御(F):                     | none  | • |        |  |  |  |
| 送信遅延<br>0 ミリ秒/字(C) 0 ミリ秒/行(L) |       |   |        |  |  |  |

\*1) Windows Vista 以降の OS ではハイパーターミナルが標準装備されていないので VECTOR, 窓の杜などで TeraTerm などを入手してお使いください。

TeraTerm は TeraTerm Project により作成されたターミナルエミュレータで 2012 年 2 月 現在もフリーソフトとして公開されているようです。

・打ち込んだ文字列がフィードバック表示されるよう、[設定] - [端末] メニューで ローカルエコーを ON にし、送信コードを CR+LF にします。

| Tera Term: 端末の設定                                          | <u>x</u>                                        |
|-----------------------------------------------------------|-------------------------------------------------|
| 「端末サイズ(T):<br>90 X 35<br>▼ = ウィンドウサイズ(S):<br>■ 自動的に調整(W): | 改行コード<br>受信(R) CR+LF ▼<br>送信(M CR+LF ▼<br>キャンセル |
| 端末ID(I): VT100 I                                          |                                                 |
| 応答(A):                                                    | □ 自動切り替え(VT<->TEK)(U):                          |
| ┌漢字-受信(K) ─┐┌漢字-ÿ                                         | 送信(J)                                           |
| SJIS 💌 SJIS                                               | ▼ 漢字イン(N): ^[\$B ▼                              |
| E 7bit カタカナ E 7bit                                        | : カタカナ 漢字アウト(0) 「[(B 🔽                          |
| ロケール(C): japanese                                         | 言語コード(P): 932                                   |

送信コードが CR だけの場合、[CR] (キャリッジリターン) キーを打っても カーソルが先頭に戻るだけで改行がおこなわれません。

#### 5.1.2 GT100 本体の設定

ボード上のディップスイッチをすべて OFF にしてください。 19200 以外のボーレートを使う場合は **4.1** を参照して設定してください。 以下のサンプルは 38400 baud での実行結果です。 DIP SW-4 を OFF にした場合は電源を入れてもデモ画面は表示されません。

#### 5.1.3 コマンドの実行

準備ができましたらターミナルソフトにコマンドを打ち込んでみます。 各コマンドの詳細は 4.3 を参照してください。

|          | <mark>く COM1:3</mark><br>ファイル(E) | 8400baud<br>編集( <u>E</u> ) | - Tera<br>設定(S) | Term VT            | ,(0) ウ       | いンドウ(V      | Ø NIK   | ⊅( <u>H</u> ) |       |   |
|----------|----------------------------------|----------------------------|-----------------|--------------------|--------------|-------------|---------|---------------|-------|---|
| C        | LRS                              |                            |                 | 全画面ク               | リア           |             |         |               |       |   |
| OI<br>Ri | K<br>BOX0000                     | 08040                      |                 | GT100 か<br>(0,0)から | いらの)<br>5幅12 | 応答<br>8, 高; | き64 て   | 5角丸矩          | 形を描画  |   |
| O!<br>Pi | K<br>UTS20CC                     | )C描画TE                     | ST              | (12, 12) 3         | を起点          | にフォ         | シト2     | 2 で文字         | 字列を描画 | I |
| 0)<br>L  | K<br>INEOCOS                     | 94809                      |                 | (12, 9) 7          | から(          | 72, 9)      | に直線     | を引く           |       |   |
| 0)<br>L  | K<br>INEOC1§                     | 94819                      |                 | (12, 25)           | から           | (72, 25     | )<br>に直 | 線を引           | <     |   |
| 0)<br>C  | K<br>IRC6020                     | )10                        |                 | (96, 32)           | を中           | 心に半         | 径 16    | の円を           | ·描画   |   |
| 0)<br>Ci | K<br>FIL6020                     | )08                        |                 | (96, 32)           | を中心          | に半谷         | 至 8 の   | 円を塗           | りつぶし  |   |
| O)<br>Pi | K<br>UTS10C2                     | 20Cyber)                   | ELON            | (12, 32)           | を起           | 点にフ         | ォント     | - 1 で文        | 字列を描  | 画 |
| 0)<br>F  | K<br>ILLOC20                     | C3C10                      |                 | (12, 44);          | から帷          | 富50, 福      | 高さ16    | で矩形           | 塗りつぶ  | L |
| O)<br>Pi | K<br>UTS5183                     | 30Revers                   | e               | (24, 48)           | を起点          | ミレオ         | トント     | 1 で反車         | 云文字描画 | Ī |
|          | K                                |                            |                 |                    |              |             |         |               |       |   |
|          |                                  |                            |                 |                    |              |             |         |               |       |   |

結果はこのようになります。

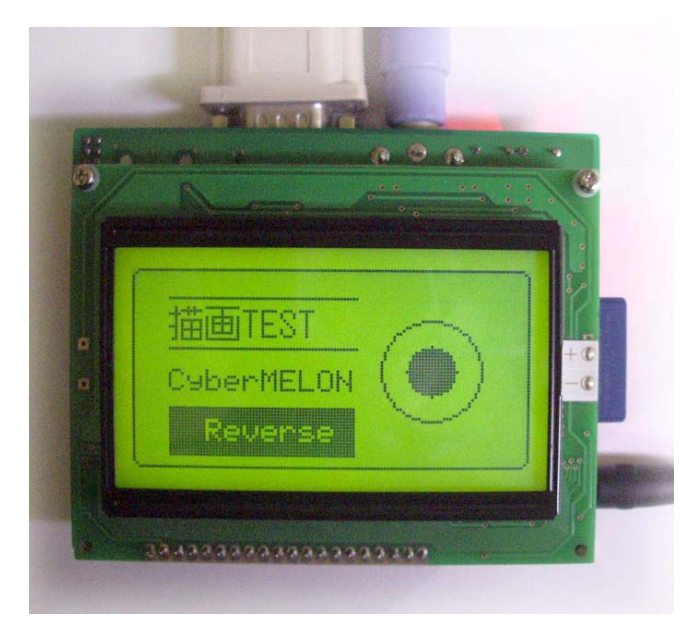

### 5.2 C 言語によるマイコンからの GT100 制御

5.2.1 接続

GT100 ボードの RS-232C コネクタは2番ピンが Tx(送信)、3番ピンが Rx(受信) の DCE ですので、ホスト(制御マイコンなど)側も同じ 構成の場合はクロス ケーブルが必要です。 付属のオス・メス9ピンケーブルは「ストレート」タイプですのでご注意ください。

#### 5.2.2 コマンド送信手続き

コマンドを送るC言語サンプルソースを示します。 ボーレートやパリティー の設定など SCI の初期化は既にされているものとします。

```
//-----
            _____
// RS-232C へ1文字送信する
// Input: c 送信する文字
//-----
void putc( char c )
{
  // CPU によって異なるので省略
}
//-----
            ------
// 文字列を送信する
// Input: str '0' ターミネート文字列
//-----
void puts( char* str )
{
  char *p;
  p = str;
  while( *p )
  {
    putc( *p++ );
  }
}
```

```
//----
     BYTE の数値を2桁ヘキサ文字列に変換する
//
//
     Input: buf 文字列受け取り用バッファ(3文字以上)
//
                 数値
            num
//
     Note: sprintf(buf, "%02X", num) 相当
//--
void format_hex2( char* buf, unsigned char num )
{
   char c;
   c = ( num >> 4 ) & 0x0f;
    if ( c \leq 9 )
         с += 'О';
    else
          c += ('A' - 10 );
   buf[0] = c;
   c = num \& 0x0f;
    if ( c \leq 9 )
         c += '0';
    else
          c += ('A' - 10 );
   buf[1] = c;
   buf[2] = 0;
}
//-
//
     WORD の数値を4桁 ヘキサ文字列に変換する
11
     Input: buf
                  文字列受け取り用バッファ(5文字以上)
//
                 数値
            num
           sprintf(buf, "%02X", num)相当
//
     Note:
//-
void format_hex4( char* buf, unsigned short num )
```

{

```
char t[4];
format_hex2 ( buf, ( num >> 8 ) & 0x00ff );
format_hex2 ( t, num & 0x00ff );
strcat( buf, t );
```

```
}
                        _____
//-----
//
    コマンド文字列を送信する
//
    Input: command コマンド文字列
//
    Note: command に (必要なら) チェックサム、ターミネータ
         [CR] を付加して送信する
11
         元の command バッファに追加分の余裕があること
11
//-
                   _____
void SendCommand( char* command )
{
   unsigned short i, len, sum;
   char t[6];
   // bCheckSumMode はどこかで設定されているとして
   if (bCheckSumMode) // チェックサムモードでなければ以下は無視
   {
      len = strlen( command );
      sum = 0;
      for( i = 0; i < len; i++ )
      {
         sum += (unsigned short)command[i];
      }
      format_hex2( t, sum & 0x00ff );
      strcat( command, t ); // チェックサムを付加
   }
   len = strlen( command );
                          // ターミネータ[CR] を付加
   command[len] = 0x0d;
   command[len+1] = 0;
                            // 送信
   puts( command );
```

}

#### 5.2.3 応答の受信

実際にはRTOS のメッセージ通知などを使うことが多いと思いますが、ここでは 簡単にするためポーリングでの受信サンプルを示します。

```
//-----
// RS-232C の受信チェック
// Return: 1:受信文字あり、 0:受信文字なし
//-----
      _____
unsigned char is_ready()
{
  // CPU によって異なるので省略
  if ( ready )
    return 1;
  else
   return 0;
}
         _____
//-----
// RS-232C の1文字受信
   Return: 受信文字コード
11
//-----
unsigned char getc()
{
  unsigned char c;
  // CPU によって異なるので省略
  return c;
}
         _____
//-----
// 文字列受信
   Return: 0:受信文字列なし、1:受信文字列あり
11
//-----
static unsigned char rxbuf[32];
unsigned char gets()
{
  int i, retry;
  char c;
```

```
for( i = 0; i < 31; i++)
  {
     retry = 0;
     while( ++retry < 5000 )
     {
       if ( is_ready())
        {
          c = getc();
          break;
        }
        sleep(1); // 1msec 待つ
     }
     if ( retry >= 5000 )
        return 0; // 5秒タイムアウト
                      // 受信バッファに1文字追加
     rxbuf[i] = c;
     if ( c == 0x0d )
     {
       rxbuf[i+1] = 0;
       return 1; // [CR]ターミネータを検出
     }
  }
  return 0; // Rx バッファ・オーバーフロー
}
               _____
//-----
// 応答の受信
   Return: 0:受信エラー、1:受信 OK
//
//-----
unsigned char GetReply()
{
  if (gets() == 0)
    return 0; // タイムアウトかオーバーフロー
  if ( rxbuf[0] == '0' && rxbuf[1] == 'K' )
                 // OK
     return 1;
  return 0; // その他のエラー
}
```

# 5.2.4 簡単な描画サンプル

```
文字と図形の簡単な描画サンプル (メイン)
11
11
    Note: 実際には各 SendCommand のあとに GetReply で応答を
11
         待ってから次のコマンドを送る必要がありますが
         流れを見やすくする為に省略してあります。
//
//------
main()
{
   char cmd[32], t[6];
  // SCI (RS232C)の初期化
   init_sci();
  // 全画面消去
   SendCommand("CLRS"); // 背景色で塗りつぶし
   // 画面全体を枠で囲む
   sprintf( cmd, "EBOX%02X%02X%02X%02X", 0, 0, 128, 64 );
   /*-----
   // sprintf が使えない時は以下のルーチンで代用
    strcpy( cmd, "RBOX" );
    format hex2(t, 0); // 2桁へキサに(sprintf の代用)
    strcat( cmd, t );
    format_hex2( t, 0 );
    strcat( cmd, t );
    format_hex2( t, 128 );
    strcat( cmd, t );
    format_hex2( t, 64 );
    strcat( cmd, t );
                              -----*/
   SendCommand( cmd );
   // 角丸矩形を 始点=(12,9) サイズ=(60,16) で描画
   sprintf( cmd, "RBOX%02X%02X%02X", 12, 9, 60, 16);
   SendCommand( cmd );
   // 全角文字を (18,12)を起点に描画
   sprintf( cmd, "PUTS2%02X%02X 簡易図形", 18, 12 );
```

```
SendCommand( cmd );
// 円の描画 中心=(96, 32) 半径=16
sprintf( cmd, "CIRC%02X%02X%02X%02X", 96, 32, 16 );
SendCommand( cmd );
// 円の塗りつぶし 中心=(96, 32) 半径=8
sprintf( cmd, "CFIL%02X%02X%02X%02X", 96, 32, 8 );
SendCommand( cmd );
// 半角文字で"CyberMELON" を (12,32)を起点に描画
sprintf( cmd, "PUTS1%02X%02XCyberMELON", 12, 32 );
SendCommand( cmd );
// 矩形領域を黒塗り (12,44)を起点に幅 60, 高さ 16
sprintf( cmd, "FILL%02X%02X%02X %02X ", 12, 44, 60, 16 );
SendCommand( cmd );
// 反転半角文字の描画
sprintf( cmd, "PUTS5%02X%02XReverse", 24, 48 );
SendCommand( cmd );
// 斜め直線の描画 始点(80,16) 終点(112,48)
sprintf( cmd, "LINE%02X%02X%02X%02X", 80, 16, 112, 48 );
SendCommand( cmd );
// 矢印の先
sprintf( cmd, "LINE%02X%02X%02X%02X", 108, 48, 112, 48 );
SendCommand( cmd );
sprintf( cmd, "LINE%02X%02X%02X%02X", 112, 44, 112, 48 );
SendCommand( cmd );
```

上記プログラムの実行結果は 以下のようになります。

}

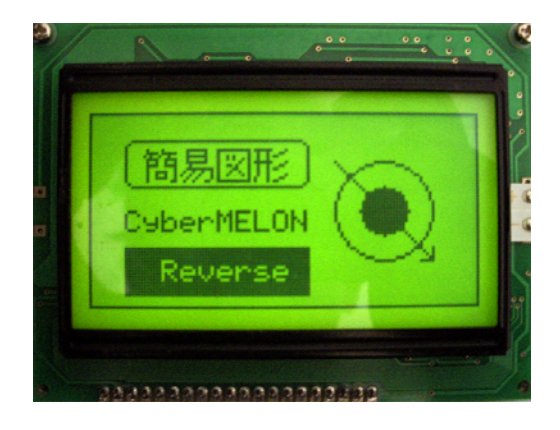

```
5.2.5 デモ画面 y = x * sin(x) のグラフ 描画
```

```
//-----
// 文字列の描画
// Input: pstr
                 文字列( '0'終端 )
     x, y ドット座標
//
//-----
void glcdPutString( char* pstr, int x, int y )
{
  char cmd[32];
  sprintf( cmd, "PUTS1%02X%02X", x, y );
  strcat( cmd, pstr );
  SendCommand( cmd );
}
void glcdPutSmallString ( char* pstr, int x, int y )
{
  char cmd[32];
  sprintf( cmd, "PUTS0%02X%02X", x, y );
  strcat( cmd, pstr );
  SendCommand( cmd );
}
//-----
// 直線の描画
// Input: sx, sy 始点ドット座標
    ex, ey 終点ドット座標
//
//-----
void glcdDrawLine( int sx, int sy, int ex, int ey )
{
  char cmd[16];
  sprintf( cmd, "LINE%02X%02X%02X %02X ", sx, sy, ex, ey );
  SendCommand( cmd );
}
```

```
_____
//-----
//
    点の描画
11
    Input: x, sy ドット座標
//-----
void glcdPutDot( int x, int y )
{
  char cmd[16];
   sprintf( cmd, "DOT1%02X%02X ", x, y );
  SendCommand( cmd );
}
#define M_PI 3.141592
//-----
// y = x * sin(x) のグラフ (メイン)
//
//
    Note: 実際には各 SendCommand のあとに GetReply で応答を
11
        待ってから次のコマンドを送る必要がありますが
//
        流れを見やすくする為に省略してあります。
//-----
main()
{
   int i, ix, iy;
  float fx, fy;
  SendCommand("CLRS");
                    // 画面消去
   glcdPutString( "<Graphics Demo>", 18, 0 );
   glcdPutString( "y=x*sin(x)", 30, 56);
   glcdPutString ( "x", 0, 0 );
   glcdPutString ( "y", 120, 24 );
  // 座標軸
   glcdDrawLine( 0, 31, 127, 31 );
   glcdDrawLine( 5, 0, 5, 63 );
```

```
// y = x * sin(x) のグラフ
for( ix = 0; ix < 128; ix++ )
{
    fx = ( 2 * M_PI / 50) * (float)ix;
    fy = 50.0 / ( 8 * M_PI ) * fx * sin( fx );
    glcdPutDot( ix, (int)fy + 31 );
}
glcdPutSmallString( "0", 0, 32 );
glcdPutSmallString ( "10", 19, 32 );
glcdPutSmallString ( "20", 44, 32 );
glcdPutSmallString ( "30", 74, 32 );
glcdPutSmallString ( "40", 104, 32 );
}</pre>
```

上記プログラムの実行結果は以下のようになります。

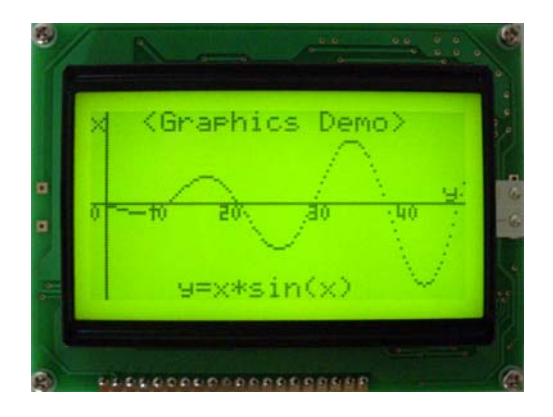

```
5.2.6
      デモ画面 ボタンによる選択メニュー
   //-----
   11
       文字列の描画
       Input: pstr 文字列('0'終端)
   11
   //
            х, у
                       ドット座標
   //-----
                       _____
   void glcdPutKanjiString( char* pStr, int x, int y )
   {
          cmd[32];
      char
      sprintf(cmd, "PUTS2%02X%02X", x, y); // フォント=2 を指定
      strcat( cmd, pstr );
      SendCommand( cmd );
  }
   //-----
                        _____
   11
       矩形領域の消去(白塗り)
      Input: x, y ドット座標
   //
            w,h 幅と高さ
   11
   //-
  void glcdEraseRect( int x, int y, int w, int h )
   {
      char cmd[16];
      sprintf( cmd, "ERAS%02X%02X%02X %02X", x, y, w, h );
      SendCommand( cmd );
  }
   //-----
   11
       円の描画
      Input: x, y 中心ドット座標
   11
   //
         r
                    半径
                 _____
   //--
  void glcdDrawCircle( int x, int y, int r )
   {
      char cmd[16];
      sprintf( cmd, "CIRC%02X%02X%02X", x, y, r );
      SendCommand( cmd );
  }
```

```
//-----
//
    円の塗り潰し
    Input: x, y 中心ドット座標
11
//
                 半径
         r
//-----
void glcdFillCircle ( int x, int y, int r )
{
   char cmd[16];
   sprintf( cmd, "CFIL%02X%02X%02X", x, y, r );
  SendCommand( cmd );
}
//-----
                          _____
             _____
11
    選択メニューとボタンの移動描画
11
//
    Note: 実際には各 SendCommand のあとに GetReply で応答を
//
        待ってから次のコマンドを送る必要がありますが
//
        流れを見やすくする為に省略してあります。
//--
main()
{
   int i, j;
   SendCommand("CLRS"); // 画面消去
   glcdClearBackgroundBuf( 0 );
   glcdPutKanjiString ( "ファイルを開く", 12, 0, 0);
   glcdPutKanjiString ( "ファイルを保存", 12, 12, 0);
   glcdPutKanjiString ( ″動作の取り消し″, 12, 24, 0);
   glcdPutKanjiString ( " 先頭に戻る", 12, 36, 0 );
   glcdPutKanjiString ( "キャンセル", 12, 48, 0);
```

```
for( i = 0; i < 5; i++ )
{
    for( j = 0; j < 5; j++ )
    {
        glcdEraseRect( 0, j*12, 12, 12 );
        glcdDrawCircle( 6, j*12+6, 4 );
    }
    glcdFillCircle( 6, i*12+6, 2 );
    // 0.5秒待ってボタンを下に移動させる
    sleep( 500 ); // 時間待ち関数
}</pre>
```

上記プログラムの実行結果は以下のようになります。

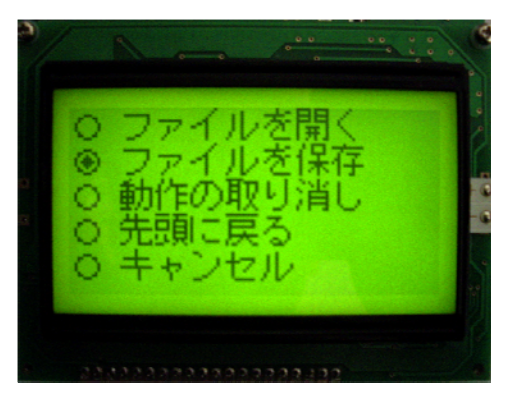

### 5.3 SD/MMC カードの読み書き

#### 5.3.1 SD/MMC カードへのファイル書き込み

- ファイル名を指定してファイルを書き込みモードでオープンする。
   例) "SDOP1Test. txt"
   4文字のコマンドに続く'1'は書き込みモードを指定し、続く"Test. txt" が ファイル名になります。
- (2) 何か書き込む。
  - 例) "SDWR0A1234567890"

この例では"1234567890"の10文字(0A)が書き込まれます。

- (3) 必要なだけ書き込みを繰り返す。 データに[CR] キャリッジリターンなど 制御コードが含まれていても問題ありません。 SDWR に続いて文字数が送られる ので GT100 ではそれを見て電文の終わりの位置を計算します。
- (4) ファイルをクローズする。
  - 例) "SDCL"

書き込みファイルは最後に必ずクローズ処理をしないと作成できません。

注) GT100 のファイルシステムは Windows 互換ですが、FAT32 のみをサポート します。 カードは必ず FAT32 でフォーマットしてご利用ください。

#### 5.3.2 SD/MMC カードからのファイル読み込み

- (1) ファイル名を指定してファイルを読み込みモードでオープンする。
  - 例) "SDOPOTest.txt"

4文字のコマンドに続く'0' は書き込みモードを指定し、続く"Test.txt" が ファイル名になります。

- (2) バイト数を指定して読み出しをおこなう。
  - 例) "SDRDOA"

この例では 10 バイト(OA)のデータを要求しています。

GT100 では応答として以下のデータを返します。

#### "SDRD0A1234567890"

"SDRD"に続く2桁の数値(0A)は実際に読み出すことのできたバイト数に なります。

(3) 必要なだけ読み出しを繰り返す。

途中でファイルの最後に到達した場合は、要求のバイト数より小さい値が 返されて、それ以後の SDRD コマンドでは NG06 (ファイル読み出しエラー)

が返されます。

#### 5.3.3 制限事項

GT100 の MMC/SD カードはカードの抜き差し検出をおこなっておりません。 従いましてホットプラグ(電源投入中のカードの抜き差し)には対応できません。 カードを差し替えた場合はリセットボタンを押すか、電源を入れ直してください。

# 6. その他

#### 6.1 テストモード

タクトスイッチ SW1 (緑) と SW2 (青) は社内テスト用です。

- SW1 を2~3秒押した状態のままでリセットボタンを押すか、電源を入れ 直すとポートチェックモードに入ります。
   ポートチェックモードでは0.1秒ごとに各ポートのビットを順に ON/OFF します。
   SW1 と同時に SW2 を押すと間隔が 0.5 秒になります。
- SW2 のみを押しながらリセットボタンを押した場合はキーボードテスト モードになります。
   キーボードテストモードでは PS2 キーボードから送られてくるコードを ヘキサで 液晶と RS232C 端末に表示します。
- ・テストモードから抜け出すにはリセットボタンを押すか、電源を入れ直して ください。

#### 6.2 特注仕様

・本ボードを利用した特注仕様ソフトウェアなどの開発請負も可能です。

詳細は当社ホームページ <u>http://www.cyber-melon.com</u> お問い合わせ コーナーよりご連絡ください。 本書の改訂版は当社ホームページの該当製品コーナーよりダウンロードしてください。

# **Cyber MELON**

株式会社インターネット 〒665-0841 兵庫県宝塚市御殿山 2-25-39 http://www.cyber-melon.com e-mail: <u>info#cyber-melon.com</u> ( # を @ に置き換えてください )